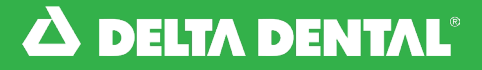

#### How to Manage Your Employees

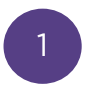

From the **Employees** tab you'll be able to manage your employees enrollment and quickly enroll an employee. Simply click **Enroll New Employee**.

|      | Benefits                                                                     | Employees                                  | Bills Fo                                     | orms & Docs                               | Reports                                  | G               | Welcome Employe |
|------|------------------------------------------------------------------------------|--------------------------------------------|----------------------------------------------|-------------------------------------------|------------------------------------------|-----------------|-----------------|
| _    |                                                                              | V                                          | Z                                            |                                           |                                          |                 |                 |
| EN   | ROLL NEW EMPLOY                                                              | EE                                         |                                              |                                           |                                          |                 |                 |
| 1    |                                                                              |                                            |                                              |                                           |                                          |                 |                 |
| Clie | <u>ck here</u> for step-by-st                                                | tep instructions on                        | how to enroll an en                          | nployee if your a                         | ccess allows enrollmer                   | nt changes.     |                 |
|      |                                                                              | Active Employe                             | ees Euture Eff                               | fective and Term                          | inated Employees                         |                 |                 |
|      |                                                                              |                                            |                                              | receive and renni                         | matea employees                          |                 |                 |
|      | You can search for i                                                         | ndividual employee                         | es here by Name, De                          | elta Dental ID nu                         | mber, SSN or Group S                     | ubmitted ID. To |                 |
|      | You can search for i<br>generate a complet                                   | ndividual employee<br>e employee list plea | es here by Name, De<br>ase refer to the elig | elta Dental ID nu<br>ibility list under t | mber, SSN or Group S<br>the Reports Tab. | ubmitted ID. To |                 |
|      | You can search for i<br>generate a complete<br>Search                        | ndividual employee<br>e employee list plea | es here by Name, Di<br>ase refer to the elig | elta Dental ID nu<br>ibility list under t | mber, SSN or Group S<br>the Reports Tab. | ubmitted ID. To | :н              |
|      | You can search for i<br>generate a complete<br>Search<br>Q EMPLOYEE FIRST NA | ndividual employee<br>e employee list plea | es here by Name, Di<br>ase refer to the elig | elta Dental ID nu<br>ibility list under t | mber, SSN or Group S<br>the Reports Tab. | ubmitted ID. To | н               |

2

Once you have added the required fields click Add Employee.

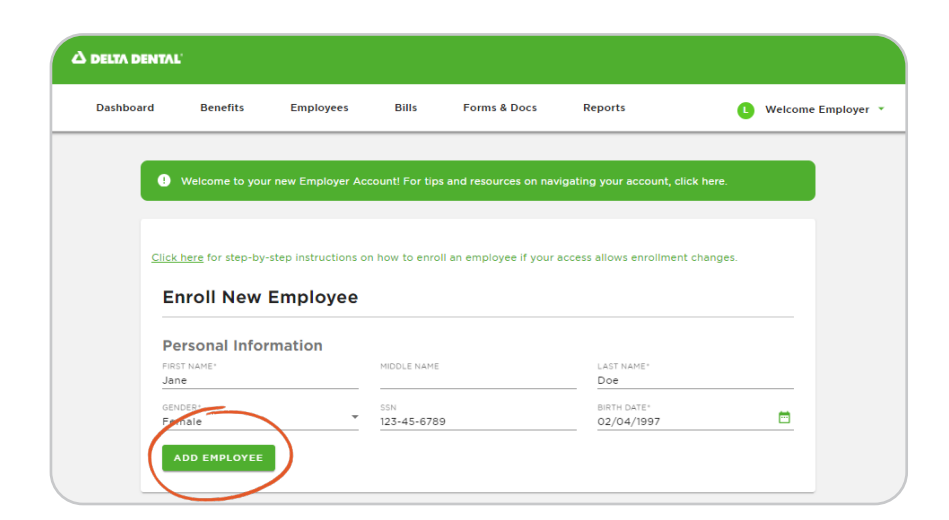

How to Manage Your Employees

3

Add any applicable dependents and enter their effective date then select **Enroll Employee**.

| Employee Information           |                            |       |                     |                    |                    |                  |                           |      |
|--------------------------------|----------------------------|-------|---------------------|--------------------|--------------------|------------------|---------------------------|------|
| SUB-SUBACCOUNT                 | <b>.</b> 0                 |       |                     |                    |                    |                  |                           |      |
| FIRST NAME*<br>Jane            | MIDDLE NAME                |       | LAST NAME*<br>Doe   | Dependents         |                    |                  |                           | EMOV |
| D#<br>N/A                      | BIRTH DATE *<br>02/04/1997 | Ē     | GENDER*<br>Female   | FIRST NAME*        | MIDDLE NAME        |                  | LAST NAME*                | EHOV |
| <sup>SSN®</sup><br>123-45-6789 | MARITAL STATUS             | *     |                     | ADDRESS* Se        | ame as Employee? — | ADDRESS 2        |                           |      |
| EMPLOYMENT STATUS*             | EMPLOYEE TYPE*             | *     | UNION STATUS*<br>No | CITY*              | STATE*             | ZIP+             | COUNTRY*<br>United States |      |
| EMAIL                          | SEND EOB VIA EMAIL         | *     |                     | RELATIONSHIP* DOB* |                    | SSN              | GENDER*                   |      |
| ADDRESS*                       | ADDRESS 2                  |       |                     |                    |                    |                  |                           |      |
| CITY*                          | STATE*                     | *     | ZIP*                | O Add              |                    |                  |                           |      |
| COUNTRY*<br>United States      | -                          |       |                     | Plan Information   |                    |                  |                           |      |
| ENROLL IN DENTAL COVERAG       | GE                         |       |                     | SUBACCOUNT NAME*   | SUBACCOUNT NUMBER  |                  |                           |      |
| Plazso mako                    | sure to che                | ck "E |                     | EFFECTIVE ON*      |                    | QUALIFYING EVENT |                           |      |

Back to the **Employees** tab, you'll be able to quickly search for your employees by **First Name, Last Name, Member ID, Social Security Number or Group Submitted ID**.

You won't need all of these fields to search, you can simply type in their **First or Last Name to search**.

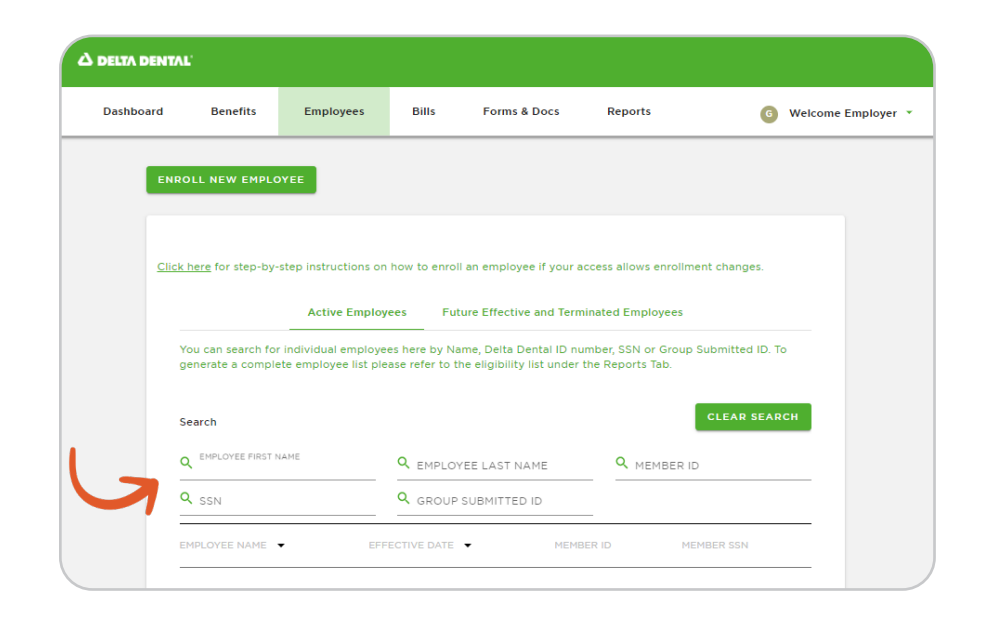

### 🔀 How to Manage Your Employees

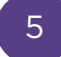

After finding the employee you are looking for, click **their name**.

|       | Benefits                                    | Employees                                      | Bills Fo                                     | orms & Docs                                 | Reports                                  | 6              | Welcome Employer |
|-------|---------------------------------------------|------------------------------------------------|----------------------------------------------|---------------------------------------------|------------------------------------------|----------------|------------------|
| ENR   | OLL NEW EMPL                                | OYEE                                           |                                              |                                             |                                          |                |                  |
|       |                                             |                                                |                                              |                                             |                                          |                |                  |
| Click | <u>here</u> for step-by                     | -step instructions or                          | n how to enroll an en                        | nployee if your acc                         | cess allows enrollment                   | changes.       |                  |
|       |                                             | Active Employ                                  | yees Future Ef                               | ective and Termir                           | nated Employees                          |                |                  |
| 1     | r'ou can search fo<br>generate a compl      | er individual employe<br>ete employee list ple | es here by Name, D<br>ease refer to the elig | elta Dental ID num<br>ibility list under th | iber, SSN or Group Su<br>le Reports Tab. | bmitted ID. To | 0                |
|       |                                             |                                                |                                              |                                             |                                          |                |                  |
|       |                                             |                                                |                                              |                                             |                                          | LEAD SEAD      | CH               |
| S     | Search                                      |                                                |                                              |                                             |                                          | CLEAR SEAR     | сн               |
| -     | Search<br>Q EMPLOYEE FIRST<br>Jane          | NAME                                           | Q EMPLOYEE LA                                | ST NAME                                     |                                          | CLEAR SEAR     | сн               |
| 3     | Search<br>Q EMPLOYEE FIRST<br>Jane<br>Q SSN | NAME                                           | Q EMPLOYEE LA                                | ST NAME                                     |                                          | CLEAR SEAR     | сн               |
|       | Search<br>Jane<br>SSN                       | NAME                                           | Q EMPLOYEE LA<br>Q GROUP SUBM                | ST NAME                                     |                                          | ER SSN         | сн               |

6

You will be able to edit the employee's information by selecting the **pencil icon** next the their name.

| Dasinoard | Benefits                   | Employees                  | Bills | Forms & Docs | Reports | 6               | Welcome Employer |
|-----------|----------------------------|----------------------------|-------|--------------|---------|-----------------|------------------|
| < Bac     | ok to Employee Lis         | t                          |       |              |         | Employee Report | EID Card         |
| -         | Manage Member              | Manage Cov                 | erage |              |         |                 |                  |
|           | Status: Activ              | e                          | J     |              |         |                 |                  |
|           | Sub Subacco<br>Sub Subacco | ount Number:<br>ount Name: |       |              |         |                 |                  |
|           |                            |                            |       |              |         |                 |                  |

#### How to Manage Your Employees

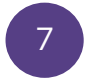

You can also **add a dependent for an employee**. Once you have made your edits, select **Save**.

| shboard Benefits | Employees Bills Forms & Docs Reports           | Welcome Employer *                                    |       |
|------------------|------------------------------------------------|-------------------------------------------------------|-------|
| < e              | ack to Employee List                           |                                                       |       |
|                  | Manage Member Manage Coverage                  | Dependents                                            | -     |
|                  | Status: Active                                 | FIRST NAME* HOOLE NAME LAST NAME*                     | SAVE  |
|                  | Sub Subaccount Number:<br>Sub Subaccount Name: | ADDRESS 2                                             | CANCE |
|                  |                                                | Dental: Active                                        |       |
|                  | Employee Information                           | CITY* STATE* 2/P* COUNTRY*                            |       |
|                  | FIRST NAME* MIDDLE NAME                        | RELATIONSHP DON' SSN GENDER'<br>Spouse Frenzie Female |       |
|                  | ID # BIRTH DATE *                              |                                                       |       |
|                  | SSN* MARITAL STATUS                            | Add                                                   |       |
|                  |                                                | Status: Active                                        |       |

8

On the employees page, select **Manage Coverage** and then the **pencil icon**.

|             | Benefits                                            | Employees                                                    | Bills                  | Forms & Docs               | Reports    | U Welcome Employ |
|-------------|-----------------------------------------------------|--------------------------------------------------------------|------------------------|----------------------------|------------|------------------|
| <b>∢</b> Ba | ck to Employee I                                    | List                                                         |                        |                            | Employee R | Report 🗖 ID Card |
|             | Manage Memb                                         | er Manage Cov                                                | erage <u>-</u> C       | \$                         |            |                  |
|             | Status: Act<br>Sub Subac<br>Sub Subac<br>COVERAGE A | tive<br>count Number:<br>count Name:<br>NS OF (Select Date): | 04/26/2024             |                            |            |                  |
|             | ^ Dental T                                          | ERMINATE DENTAL                                              | COVERAGE               |                            |            |                  |
|             | 04-01-2023 -                                        | COVERAGE PERIOD                                              | SU                     | BSCRIBER/SPOUSE            | RATE TIER  |                  |
|             |                                                     |                                                              |                        |                            |            |                  |
|             | DENTAL PLAN                                         | RTS TRAINING CENT                                            | ER                     | EFFECTIVE ON<br>04/01/2023 |            |                  |
|             | DENTAL PLAN                                         | RTS TRAINING CENT                                            | ER                     | EFFECTIVE ON<br>04/01/2023 |            |                  |
|             | DENTAL PLAN<br>LOVING HEAP<br>Members<br>Name       | RTS TRAINING CENTI<br>Relationship                           | ER<br>Status<br>Active | EFFECTIVE ON<br>04/01/2023 |            |                  |

9

🔀 How to Manage Your Employees

From there you can **terminate dental coverage, enter employee's effective date, add or terminate coverage for a dependent** and or **change the plan type**.

Once you have made your changes, click Save.

| Manage Member Manage Coverage  Status: Active  Sub Subaccount Number: Sub Subaccount Number: Sub Subaccount Number: Sub Subaccount Number: CovERAGE AS OF (Select Date): O4/26/2024  MEW EFFECTIVE DATE*  New EFFECTIVE DATE*  CovERAGE PERIOD COVERAGE PERIOD COVERAGE PERIOD |                                                |                  |        |    |
|----------------------------------------------------------------------------------------------------|------------------------------------------------|------------------|--------|----|
| Status: Active Sub Subaccount Number: Sub Subaccount Nume: COVERAGE AS OF (Select Date): O4/26/2024 COVERAGE PERIOD COVERAGE PERIOD COVERAGE P | Manage Member Manage Coverage                  |                  |        |    |
| Status: Active Sub Subaccount Number: Sub Subaccount Name: COVERAGE AS OF (select Date): O4/26/2024  Dental TERMINATE DENTAL COVERAGE COVERAGE PERIOD COVERAGE PERIOD COVERAGE |                                                |                  |        |    |
| Sub Subaccount Number:<br>Sub Subaccount Name:<br>COVERAGE AS OF (select Date): 04/26/2024<br>NEW EFFECTIVE DATE:<br>Dental TERMINATE DENTAL COVERAGE<br>COVERAGE PERIOD RATE TIER<br>04-01-2023 - SUBSCRIBER/SPOUSE<br>DENTAL PLAN<br>Members<br>Name Relationship Status<br>Active                                                                                                    | Status: Active                                 |                  |        |    |
| COVERAGE AS OF (Select Date): 04/25/2024                                                                                                    | Sub Subaccount Number:<br>Sub Subaccount Name: |                  |        | s  |
| NEW EFFECTIVE DATE*       Dental       TERMINATE DENTAL COVERACE       Od-01-2023 -       SUBSCRIBER/SPOUSE       DENTAL PLAN       Od-01-2023 -       SUBSCRIBER/SPOUSE       DENTAL PLAN       Od-01-2023 -       Members       Name     Relationship       Status       Active                                                                                                    | COVERAGE AS OF (Select Date): 04/26/202        | 4 🛤              |        |    |
| NEW EFFECTIVE DATE*                                                                                                    |                                                |                  |        | CA |
| Dental       TERMINATE DENTAL COVERAGE         COVERAGE PERIOD       RATE TIER         04-01-2023 -       SUBSCRIBER/SPOUSE         DENTAL PLAN <ul> <li>Od/01/2023</li> <li>Members</li> <li>Name         </li></ul> Relationship          Status <ul> <li>Active</li> <li>Item dental plane</li> </ul>                                                                                                    | NEW EFFECTIVE DATE*                            |                  |        |    |
| Dental     TERMINATE DENTAL COVERAGE       COVERAGE PERIOD     RATE TIER       04-01-2023 -     SUBSCRIBER/SPOUSE       DENTAL PLAN                                                                                                    |                                                | _                |        |    |
| COVERAGE PERIOD RATE TIER<br>04-01-2023 - SUBSCRIBER/SPOUSE<br>DENTAL PLAN                                                                                                    | Dental     TERMINATE DENTAL COVERAGE           |                  |        |    |
| COVERAGE PERIOD RATE TIER 04-01-2023 - SUBSCRIBER/SPOUSE DENTAL PLAN  EFFECTIVE ON 04/01/2023  Members Name Relationship Status Active                                                                                                    |                                                |                  |        |    |
| DENTAL PLAN  DENTAL PLAN  EFFECTIVE ON O4/01/2023  Members  Name Relationship Status Active                                                                                                    | COVERAGE PERIOD                                | RATE TI          | IER    |    |
| DENTAL PLAN                                                                                                    | 04-01-2023 - 5                                 | UBSCRIBER/SPOUSE |        |    |
| Members Name Relationship Status Active                                                                                                    | DENTAL PLAN                                    | EFFECTIVE ON     |        |    |
| Members Name Relationship Status Active                                                                                                    |                                                | • 04/01/2023     |        |    |
| Name Relationship Status Active                                                                                                    | Members                                        |                  |        |    |
| Active                                                                                                    | Name Relationship Status                       |                  |        |    |
|                                                                                                    | Active                                         |                  |        |    |
| . Active TERMINATE                                                                                                    | . Active                                       | TER              | MINATE |    |
|                                                                                                    |                                                |                  |        |    |
|                                                                                                    |                                                |                  |        |    |

### Managing Employees

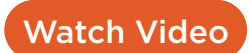

Watch this video to see how to manage your employees on the new online Employer Account.